# **CANLLAWIAU CYMORTH DIGIDOL**

**ZOOM** Dysgwch sut i ymuno â chyfarfod Zoom, a'r ymarferoldeb sylfaenol

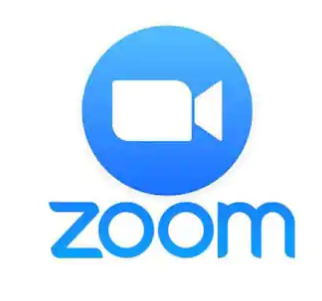

#### **BETH YW ZOOM:**

- Mae Zoom yn becyn fideo-gynadledda dros y we gyda fersiwn bwrdd gwaith ac ap symudol sy'n caniatáu i ddefnyddwyr gwrdd ar-lein gyda neu heb fideo.
- **<u>NID OES</u>** angen i chi greu cyfrif Zoom i fynychu cyfarfod Zoom ond bydd rhaid i chi greu cyfrif os ydych yn bwriadu cynnal cyfarfod (gallwch ymuno am ddim).

#### SUT I YMUNO Â CHYFARFOD:

Ewch i'ch porwr rhyngrwyd a theipio Zoom.us yn y bar chwilio, pwyswch ENTER ar eich bysellfwrdd neu
GO os ydych yn defnyddio ffôn neu dabled.

- Cliciwch JOIN A MEETING ar frig y dudalen ar yr ochr chwith.

- Byddwch nawr yn gallu teipio Rhif Adnabod y Cyfarfod a ddarparwyd gan drefnydd y cyfarfod. Fe ddylai gynnwys 10 rhif.

| Join | a | Meeting |
|------|---|---------|
|      |   |         |

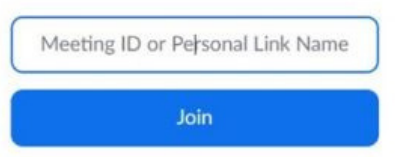

- Nesaf, cliciwch **JOIN**. Nawr bydd sgrin o'ch blaen sy'n cynnig dewisiadau o ran sut i ymuno â Zoom – cliciwch ar **JOIN FROM YOUR BROWSER**.

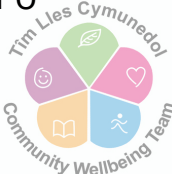

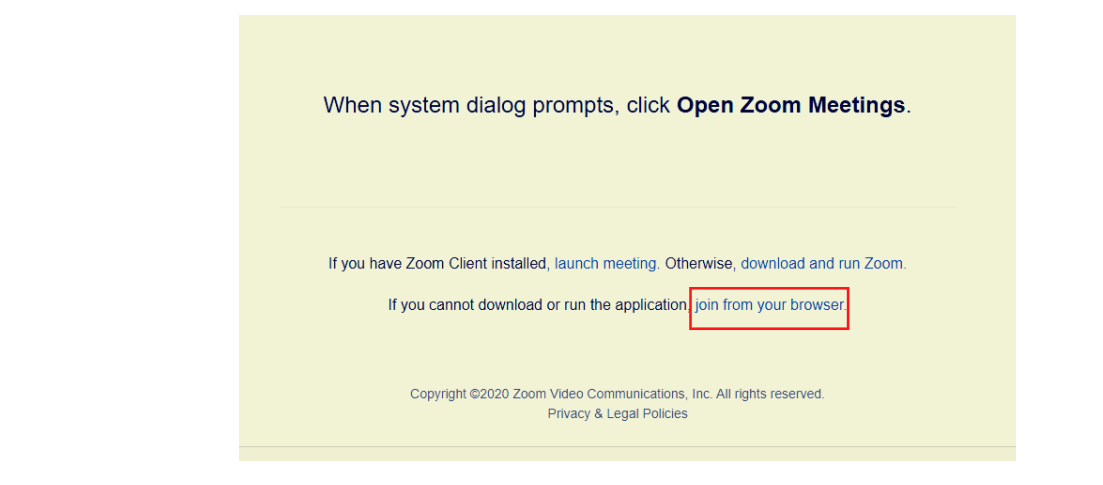

- Nawr, bydd rhaid i chi deipio eich enw – gallwch ddefnyddio eich enw llawn, neu enw yr hoffech gael eich galw yn ystod y cyfarfod Zoom.

Nesaf, mae'n bosib y bydd rhaid i chi gwblhau'r blwch 'l'm not a robot' –
 ticiwch y blwch a dilynwch y cyfarwyddiadau i gadarnhau.

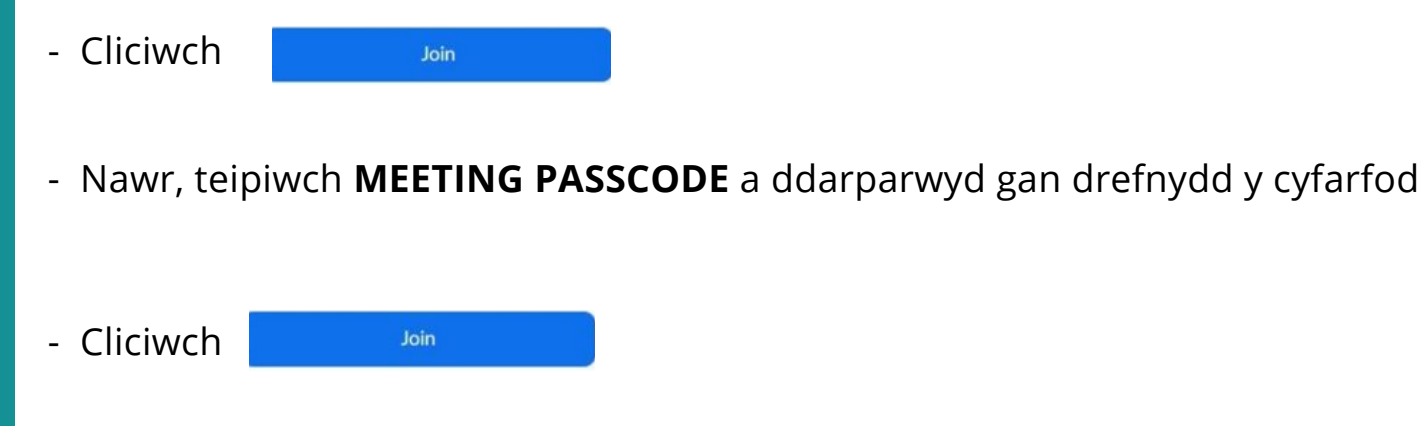

- Yna byddwch yn mynd i'r cyfarfod Zoom a bydd y trefnydd yn caniatáu mynediad i'r cyfarfod.

## GOSODIADA U FIDEO:

 Pan fyddwch yn ymuno â'r cyfarfod bydd eich fideo wedi'i ddiffodd - sy'n golygu na fydd aelodau eraill o'r cyfarfod yn gallu eich gweld.

- Os hoffech chi ddefnyddio'r swyddogaeth fideo, yr oll sy'n rhaid i chi ei wneud yw clicio'r botwm **Start Video** ar waelod ochr chwith y sgrin.

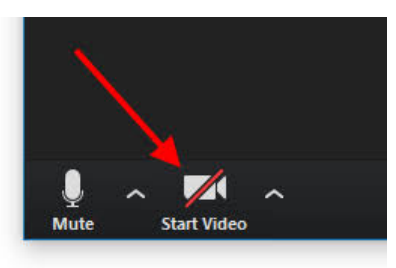

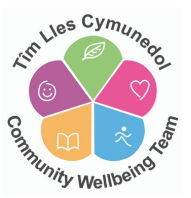

- Os ydych eisiau diffodd y fideo, cliciwch y botwm eto.

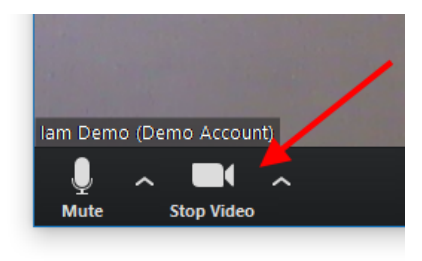

## GOSODIADAU MEICROFFON:

- Pan fyddwch yn ymuno â'r cyfarfod efallai y bydd eich meicroffon wedi'i ddiffodd sy'n golygu na fydd aelodau eraill o'r cyfarfod yn gallu eich clywed.

- I roi eich meicroffon ymlaen, cliciwch ar yr eicon **Unmute** ar waelod ochr chwith y sgrin.

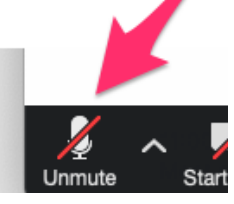

- Os ydych yn dymuno diffodd eich meicroffon – cliciwch ar y botwm eto.

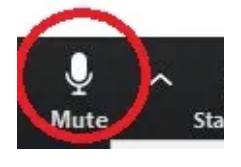

DEWISIADAU O RAN EDRYCHIAD Y SGRIN:

- Eich dewisiadau o ran edrychiad y sgrin yn y cyfarfod yw Gallery a Speaker
- Gallery bydd hyn yn caniatáu i chi weld pawb sy'n bresennol yn y cyfarfod.

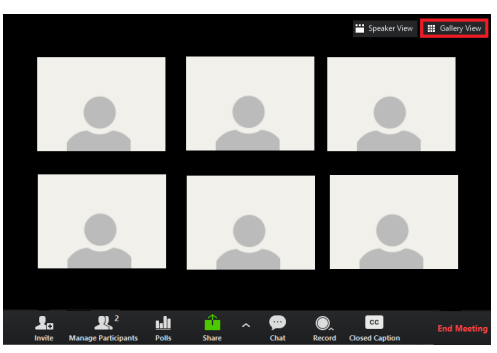

- **Speaker** bydd hyn yn caniatáu i chi weld y prif siaradwr sef trefnydd y cyfarfod fel arfer.

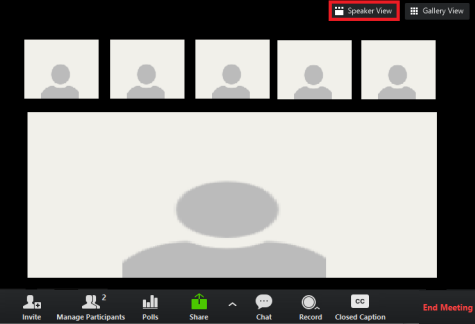

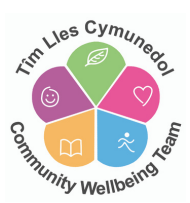

- I newid rhwng y ddau ddewis yma, cliciwch ar y botymau ar frig ochr dde eich sgrin.

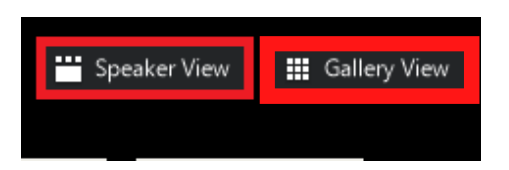

### DEFNYDDIO'R SWYDDOGAETH SGWRSIO:

- Mae'r swyddogaeth Sgwrsio ar Zoom yn caniatáu i chi anfon neges at bawb neu un unigolyn yn benodol o fewn y cyfarfod Zoom.

- Cliciwch ar yr eicon **Chat** – bydd ffenestr newydd yn agor ar ochr dde'r sgrin.

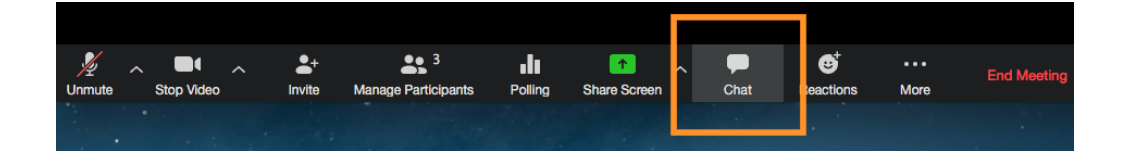

- Ysgrifennwch neges yn y blwch sgwrsio a phwyswch **ENTER** ar eich bysellfwrdd i anfon y neges at bawb.

- Os ydych eisiau anfon neges at unigolyn penodol, cliciwch ar y saeth i lawr – To: Everyone 💙 a dewiswch enw'r unigolyn penodol o'r rhestr.

## GADAEL CYFARFOD ZOOM:

- Os ydych am adael cyfarfod Zoom, cliciwch ar y botwm **LEAVE MEETING**.

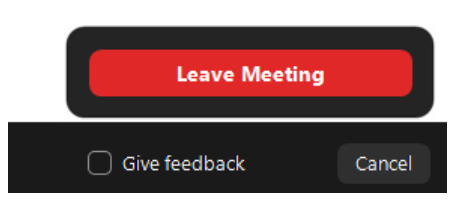

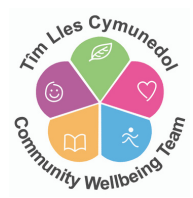